extraNat le tuto

Gestion des sessions et attribution de titres

Par Romain Lethumier

Mise à jour : 02 / 2021

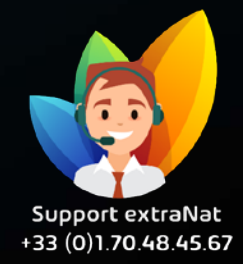

www.extranat.fr

## Rendez-vous dans votre espace de gestion des officiels

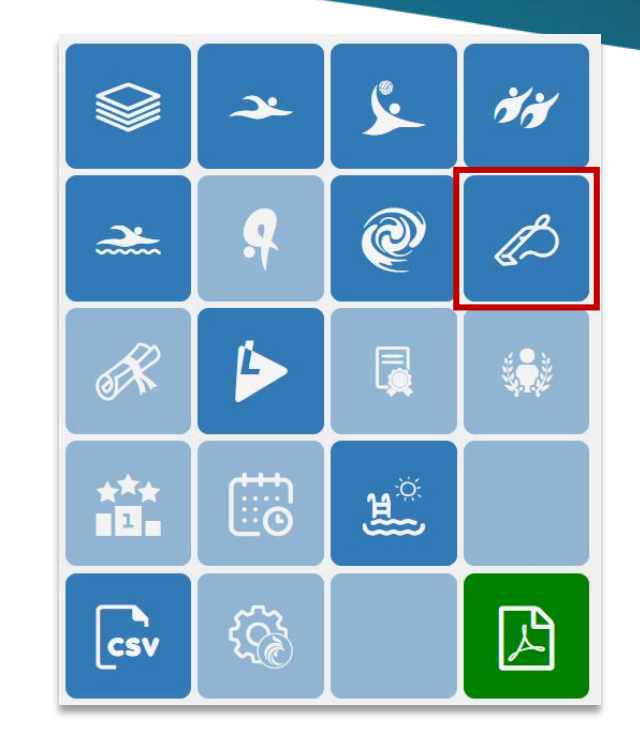

1.

Afin de faire évoluer le titre d'un officiel, il vous suffit de vous rendre dans « Gestion des sessions ».

Sur la page, il vous sera affiché la liste des sessions déjà créées.

Vous avez aussi la possibilité de créer des sessions via « Créer une session ».

|   | Gestion - Officiel - waterpolo -            |
|---|---------------------------------------------|
|   | Les officiels<br>Déclarer un officiel       |
| H | Gérer les sessions                          |
| h | Session à venir                             |
|   | Suivi global des compétitions               |
|   | Présence des officiels sur les compétitions |
|   |                                             |

| Créer une session                                                                                                    | <ol> <li>Légende</li> </ol> | <ol> <li>Session</li> </ol> |
|----------------------------------------------------------------------------------------------------|-----------------------------|-----------------------------|
| Sessions                                                                                                    |                             |                             |
| Saison       Toutes       Discipline       Veuillez choisir une discipline         Niveau       Veuillez d'abord choisir une discipline |                             |                             |

Pour créer une session, après avoir cliqué sur le bouton, vous allez choisir un certain nombre d'informations.

Pour vous aider dans votre choix, deux boutons sont à votre disposition : « Légende » et « Session ».

Après avoir créé la session, vous allez pouvoir ajouter des participants.

| • Créer une session                                                                                                    |                                                                                                    | 1 Légende | <ol> <li>Session</li> </ol> |
|----------------------------------------------------------------------------------------------------|----------------------------------------------------------------------------------------------------|-----------|-----------------------------|
| Créer une sess                                                                                                    | sion                                                                                                    |           | -                           |
| <ul> <li>Type de session</li> <li>Nom ()</li> <li>Discipline</li> <li>Niveau</li> <li>Date et heure</li> <li>Ville</li> <li>Adresse</li> </ul> | <ul> <li> Veuillez choisir un type de session</li> <li> Veuillez choisir une discipline</li> <li> Veuillez d'abord choisir une discipline</li> <li>code postal</li> </ul> |           | Ajouter                     |

Il vous suffit de rentrer dans la session souhaitée, puis de cliquer sur « ajouter un individu ».

Cette action va vous ouvrir un menu dans lequel vous pourrez renseigner le nom ou l'IUF de l'officiel souhaité, un auto-compléteur vous le proposera, il vous suffira de cliquer dessus puis d'appuyer sur le bouton « ajouter ».

Vous le retrouverez ensuite dans la liste des participants.

| A | Sta-9307 | 2021 | Stagiaire |  | 21       |  |          |         |  |
|---|----------|------|-----------|--|----------|--|----------|---------|--|
|   | 011 9907 | LULI | otagiane  |  | <b>*</b> |  | <u> </u> | <u></u> |  |

| saisir IUF ou nom espace prenom                                             | 3           | • Aio                |
|-----------------------------------------------------------------------------|-------------|----------------------|
|                                                                             |             |                      |
|                                                                             |             |                      |
|                                                                             |             |                      |
| autistration                                                                |             |                      |
| articipation - test - Gestion extraNat Natation course 21/01/2021 15        | 5:00        |                      |
| Participation - test - Gestion extraNat Natation course 21/01/2021 15       | 5:00        |                      |
| <b>articipation -</b> test - Gestion extraNat Natation course 21/01/2021 15 | ::00        |                      |
| articipation - test - Gestion extraNat Natation course 21/01/2021 13        | 5:00        | G Aiouter un individ |
| Participation - test - Gestion extraNat Natation course 21/01/2021 15       | ::00        | Ajouter un individ   |
| Participation - test - Gestion extraNat Natation course 21/01/2021 15       | 5:00        | Ajouter un individ   |
| Participation - test - Gestion extraNat Natation course 21/01/2021 15       | 5:00<br>Iuf | Ajouter un individ   |
| Participation - test - Gestion extraNat Natation course 21/01/2021 15       | ::oo<br>Iuf | ➔ Ajouter un indivi  |
| Participation - test - Gestion extraNat Natation course 21/01/2021 15       | ::00<br>Iuf | Ajouter un indi      |

Afin de continuer votre processus d'évolution d'un titre d'officiel au niveau supérieur, vous allez devoir déclarer l'individu (ou les individus) dans une session.

Pour la suite, nous utiliserons comme exemple une session du type « Stagiaire ».

En effet, elle permet à tout individu possédant au **minimum** le titre de **Passofficiel** de pouvoir prétendre au niveau supérieur.

Pour commencer, il faut ajouter votre individu dans la session, comme vu lors de la diapositive précédente. Vous allez ensuite pouvoir le retrouver dans l'onglet : « Suivi global des compétitions ».

Il vous suffira d'appliquer un filtre en sélectionnant la session où a été ajouté l'individu que vous souhaitez retrouver.

Il apparaîtra avec un certain nombre d'informations.

| Filtre                                      |           |       |            |        |     |        |      |     |    |   |    |     |     |      |        |        |        |      |      | C       |
|---------------------------------------------|-----------|-------|------------|--------|-----|--------|------|-----|----|---|----|-----|-----|------|--------|--------|--------|------|------|---------|
| Discipline Natation course V                |           | Со    | mpet Niv   | r. 😧   |     | - tous | nive | aux | ~  |   |    | Sai | son | -    | - Tou  | tes sa | aisons |      |      |         |
| Titre à valider 🗌 Session Sta               | i-9307 -  | 09/02 | 2/2021 - 1 | 5h01   | ~   |        |      |     |    |   |    |     |     |      |        |        |        |      |      |         |
|                                             |           |       |            |        |     |        |      |     |    |   |    |     |     |      |        |        |        |      |      | Filtrer |
|                                             |           |       |            |        |     |        |      |     |    |   |    |     |     |      |        |        |        |      |      |         |
| ▼ / Discipline Natation course / Saison To  | utes sais | ons   | / Sessio   | n Sta- | 930 | 7      |      |     |    |   |    |     |     |      |        |        |        |      |      |         |
| Afficher 25 v éléments                      |           |       |            |        |     |        |      |     |    |   |    |     |     | Re   | cherch | ner :  |        |      |      |         |
| Individu (naissance) genre nat. / iuf       | РО        | lt    | Ch 👫       | Ju     | lt  | St     | lt   | JA  | 11 | С | lt | B I | t   | A II | nc     | lt     | Sto    | n It | Slt. | Act.    |
| LETHUMIER Romain (2001) H FRA / 1251843     |           |       | 3          |        |     |        |      |     |    |   |    |     |     |      |        |        |        |      |      | Ð       |
| Affichage de l'élément 1 à 1 sur 1 éléments |           |       |            |        |     |        |      |     |    |   |    |     |     |      |        | Pré    | écéde  | nt   | 1 S  | uivant  |
|                                             |           |       |            |        |     |        |      |     |    |   |    |     |     |      |        |        |        |      |      |         |

Ici l'officiel détient actuellement le titre de « Pass-officiel ». Il a été inscrit dans une session afin d'obtenir le titre supérieur, soit le titre de « Chronométreur ».

Dans le rond rouge vous retrouverez le nombre de compétitions effectuées sous ce statut. En cliquant dessus, vous obtenez le détails des fonctions occupées.

En bout de ligne, une demi-étoile vous indiquera que l'officiel est en cours de formation et n'a pas encore validé son examen écrit.

| Afficher 25 v éléments Recherch                                 |    |    |    |     |    |    |        |    |    |   | nerche | ier: |   |    |    |    |      |     |      |      |
|-----------------------------------------------------------------|----|----|----|-----|----|----|--------|----|----|---|--------|------|---|----|----|----|------|-----|------|------|
| Individu (naissance) genre nat. / iuf                           | РО | 11 | Ch | lt. | Ju | lt | St .[] | JA | lt | С | It     | B    | Α | It | nc | 11 | Stg. | .lt | Slt. | Act. |
| LETHUMIER Romain (2001) H FRA / 1251843                         |    |    | 3  |     |    |    |        |    |    |   |        |      |   |    |    |    | 1    | 7   |      | Ð    |
| Affichage de l'élément 1 à 1 sur 1 éléments Précédent 1 Suivant |    |    |    |     |    |    |        |    |    |   |        |      |   |    |    |    |      |     |      |      |
|                                                                 |    |    |    |     |    |    |        |    |    |   |        |      |   |    |    |    |      |     |      |      |

Pour valider son examen, il vous suffit de cliquer sur l'étoile, celle-ci se remplira entièrement.

Vous pourrez ensuite le sélectionner afin de valider son niveau supérieur.

Une fois ceci fait, l'officiel sortira automatiquement de la session de stagiaire et aura en sa possession un niveau supérieur.

| ▼ / Discipline Natation course / Saison Toutes saisons / Session Sta-9307           Affisher         Discipline Natation course / Saison Toutes saisons / Session Sta-9307 |            |              |             |         |    |       |      |      |    |         |         |         |
|----------------------------------------------------------------------------------------------------|------------|--------------|-------------|---------|----|-------|------|------|----|---------|---------|---------|
| Afficher 25 éléments<br>Individu (naissance) genre nat. / iuf                                                                                                    | PO .It     | Ch .It       | Ju .lt      | St      | JA | C .lt | B ↓↑ | A J1 | nc | Stg.    | lî Sit. | Act.    |
| LETHUMIER Romain (2001) H FRA / 1251843                                                                                                    |            | 3            |             |         |    |       |      |      |    | *       |         | O       |
| Affichage de l'élément 1 à 1 sur 1 éléments                                                                                                    |            |              |             |         |    |       |      |      | Pr | écédent | 1       | Suivant |
| Attention, le titre de niveau supérieur se                                                                                                    | ra créé po | ur les offic | iels select | ionnés. |    |       |      |      |    |         | ✓ Val   | ider    |

## Dans l'onglet « Les officiels », vous retrouvez l'officiel disposant désormais du titre supérieur.

| Légende     | Titre(s) de LETHUMIER Romain                                                 | its Recherche | er :   |       |          |
|-------------|------------------------------------------------------------------------------|---------------|--------|-------|----------|
|             | ✓ Natation course Chronométreur                                              |               |        | mail  | Fiche    |
|             | LETHUMIER Romain (2001) of FRA / 1251843 LES ICAUNAIS GIVRES / SENS NATATION |               |        |       | <u>۽</u> |
| Affichage ( | de l'élément 1 à 1 sur 1 éléments                                            |               | Précéd | ent 1 | Suivant  |

Pour toutes demandes, merci de vous adresser, dans un premier temps auprès de votre ligue ou comité départemental qui vous redirigera si nécessaire auprès des services fédéraux.

En cas d'urgence ou si vous constatez une anomalie sur le site internet d'extraNat ou l'application extraNat Pocket, adressez-vous directement à cette adresse mail :

- support.extranat@ffnatation.fr

Pour toutes autres demandes particulières impliquant une communication directe avec la Fédération, renseignez-vous sur l'annuaire suivant afin d'identifier le service qui sera le mieux adapté pour répondre à votre question :

- https://ffn.extranat.fr/webffn/contacts.php

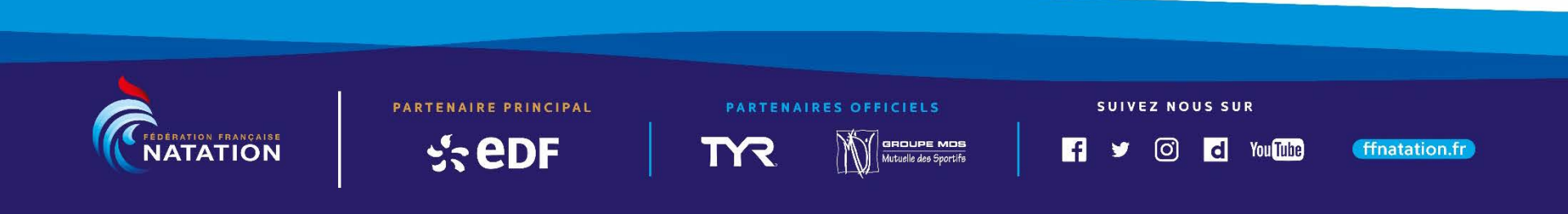